# -//Purolator

This document will guide you on how to generate a Purolator account and activation key that is required to integrate your Shopify store with the Purolator Shopify application (powered by netParcel).

## **BEFORE YOU BEGIN:**

- Once you have a Purolator account, please ensure your Purolator account is on 24x7 access. To ensure your account is added to 24x7, please contact Purolator by email at <u>webservices@purolator.com</u>, specify your Purolator account number and request them to add your Purolator account to 24x7
- Ensure that your Shopify store has "Carrier Calculated Shipping Rates" module enabled. This
  option is available with the "Advanced Shopify" and "Shopify Plus" Plans, or can be added to
  any monthly plan for a fee. For more details click <u>here</u> or contact Shopify
  NOTE THAT THE REAL TIME RATER (Shipping rates displayed at checkout feature) WILL NOT
  WORK if your Purolator account is not on 24x7 OR if your Shopify store does not have the
  module enabled

## Getting your Purolator Activation Key (Le français qui suit)

If you have an online store that is based on an ecommerce platform, you will need an Activation Key to set up your Purolator shipping extension. Follow these steps to get your Activation Key.

## 1) Open a Purolator Business Account

You must have a Purolator Business Account in order to generate an Activation Key. If you already have one, please skip to step 2.

If you don't have a Purolator Business Account, apply for one by visiting www.purolator.com/register.

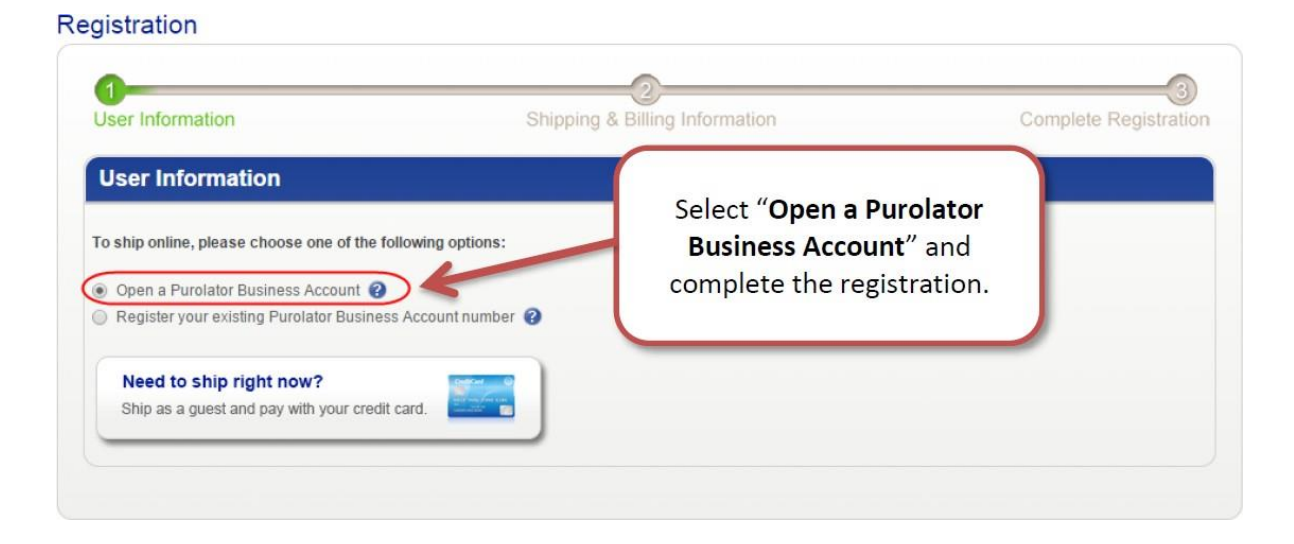

## 2) Register for the Purolator E-Ship<sup>®</sup> Resource Centre

Visit the Purolator E-Ship Resource Centre at <u>https://eship.purolator.com/site/en/default.aspx</u> and click "Register".

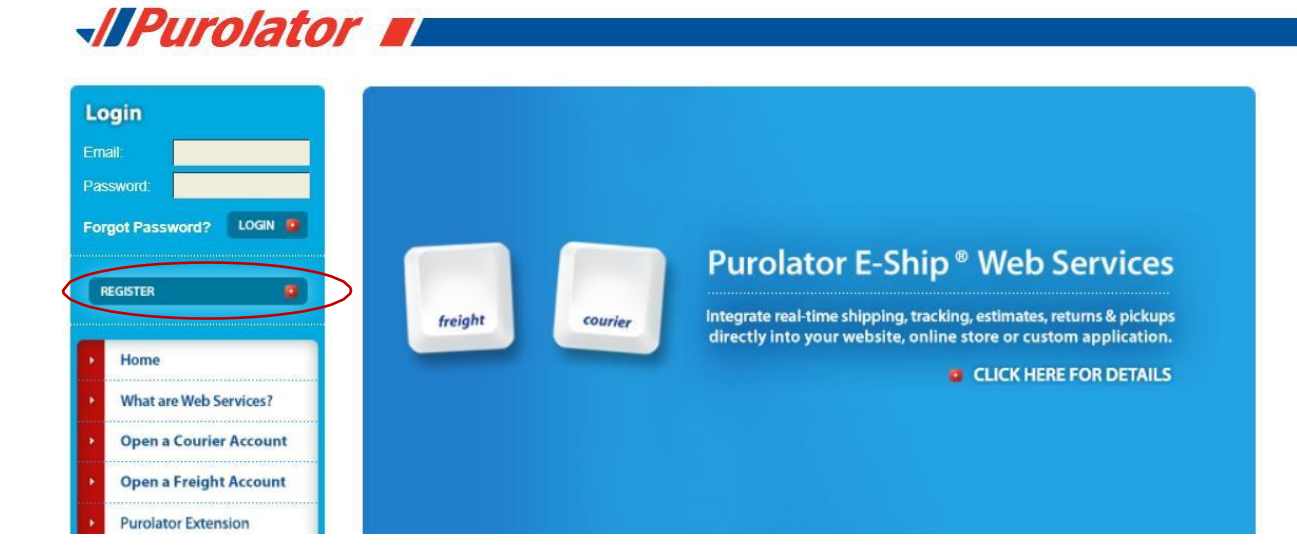

# -IPurolator

On the registration form, select the 3rd option under "Web services profile". Complete the form and click "Submit Registration".

## Purolator E-Ship<sup>®</sup> Web Services Registration

Registering for the Purolator E-Ship Resource Centre is fast, easy and free. Once you've registered, you can:

- · View Web Services documentation and sample code
- · Obtain a Web Services Development Key
- · Request a Web Services Production Key
- · Access the Purolator E-Ship Developer Forum

### Web services profile

Get started by selecting the profile the best describes you.

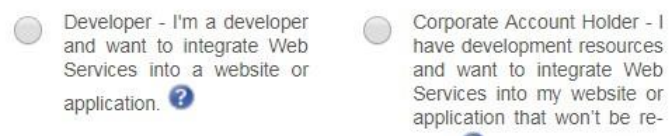

Corporate Account Holder - I have development resources Services into my website or application that won't be resold.

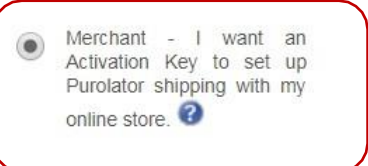

## 3) Activate your registration

An email will be sent to the email address you entered during registration. Open the email and click the activation link.

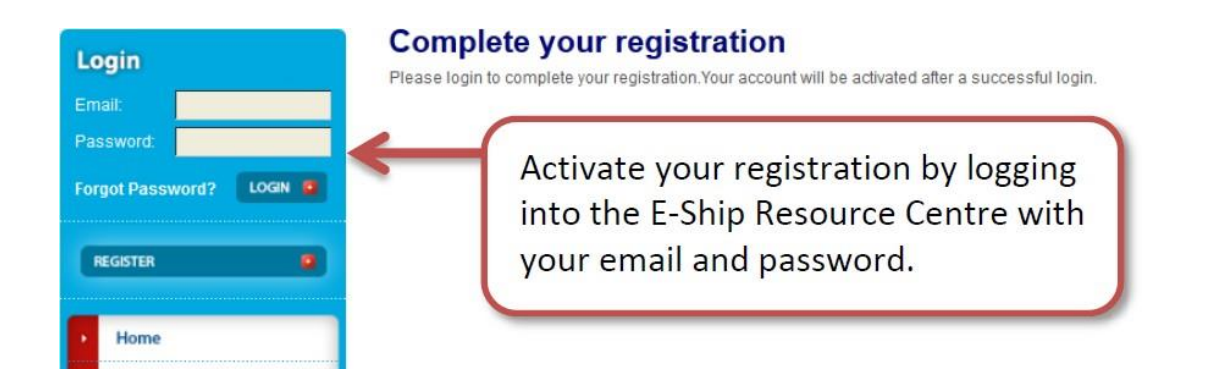

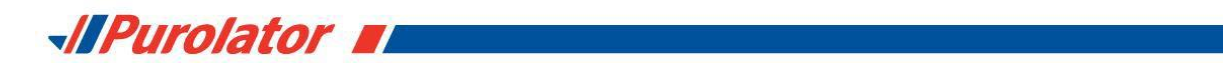

## 4) Complete the Activation Key form

Enter your email and password once again to access the E-Ship Resource Centre. Then complete the Activation Key form to get your key.

## **Obtain an Activation Key**

If you have an online store that is based on an e-commerce platform, you'll need to obtain an Activation Key in order to start shipping with Purolator. Please complete the form below to receive your Activation Key.

If you need assistance, please call the Purolator E-Ship Help Desk at 1-800-459-5599, or visit the Support section.

| Activation information                                                                                                    |                                                                                               |
|----------------------------------------------------------------------------------------------------|-----------------------------------------------------------------------------------------------|
| Don't have a Purolator Business account yet? Request o                                                                                 | ne today.                                                                                     |
| * = Required field                                                                                                    |                                                                                               |
| Name:                                                                                                    | John Smith                                                                                    |
| Email: *                                                                                                    |                                                                                               |
| Purolator Business Account number:                                                                                                    |                                                                                               |
| Which e-commerce platform is your online store using?: *                                                                               | -Shopify by netParcel                                                                         |
| For security purposes,<br>you must be the<br>Purolator Business<br>Account holder or the<br>primary contact person<br>for the account. | verify that I'm the Purolator account holder and the primary contact person for this account. |

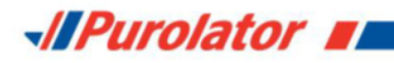

### 5) Retrieve your Activation Key

You will get your Activation Key once you submit your form. You will also receive an email with your Activation Key details.

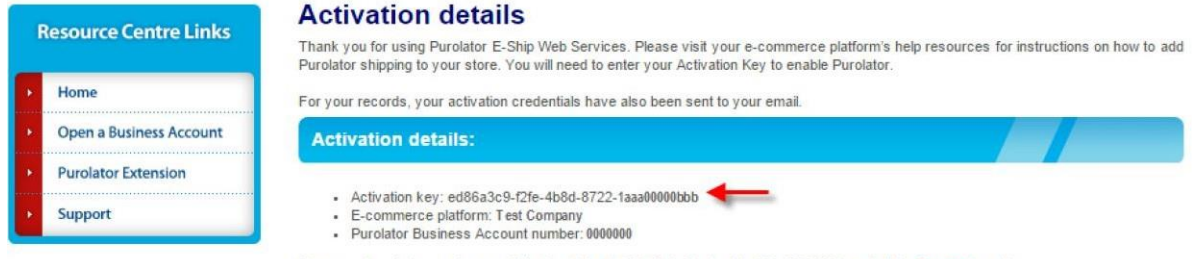

If you need assistance, please call the Purolator E-Ship Help Desk at 1-800-459-5599, or visit the Support section.

Visit your ecommerce platform's help resources for help setting up your Purolator shipping extension. You will need to enter your Activation Key into your online store's settings to enable your Purolator extension.

#### Support

If you need assistance, or ever wish to stop using your Purolator Business Account with an ecommerce platform, please call the Purolator E-Ship Help Desk at 1-800-459-5599, or visit the Support section of the Purolator E-Ship Resource Centre.

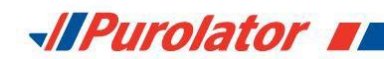

## Obtenir votre clé d'activation de Purolator

Si vous utilisez une plateforme de commerce électronique pour exploiter votre magasin en ligne, vous aurez besoin d'un compte d'entreprise de Purolator et d'une clé d'activation pour configurer votre module complémentaire d'expédition avec Purolator. Suivez les étapes suivantes pour obtenir votre clé d'activation.

## 1) Ouvrez un compte d'entreprise de Purolator

Vous devez avoir un compte d'entreprise de Purolator afin de générer une clé d'activation. Si vous en avez déjà un, veuillez passer à l'étape 2.

Sivous n'avez pas de compte d'entreprise de Purolator, ouvrez-en un en visitant le site <u>www.purolator.com/inscription</u>.

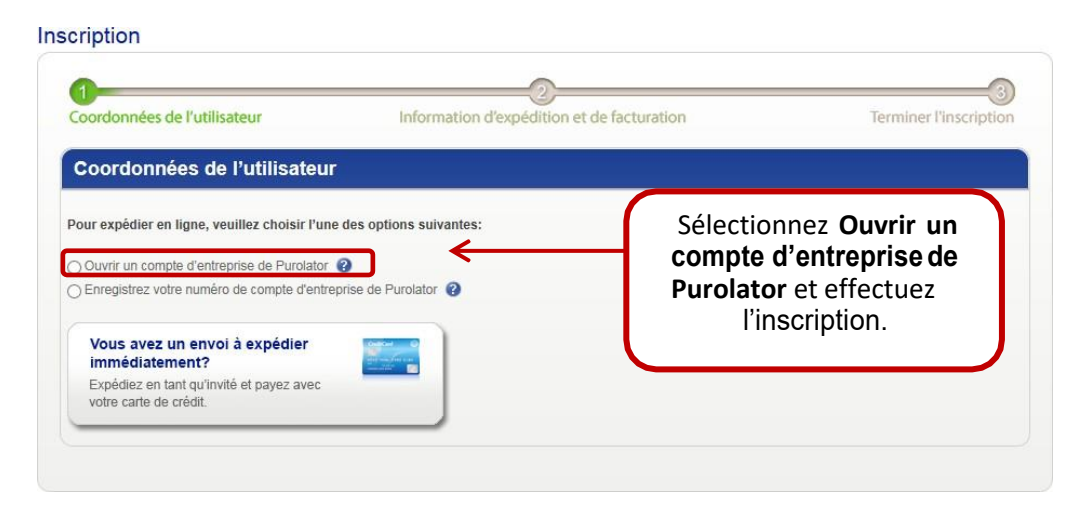

## 2) Inscrivez-vous au Centre de ressources Purolator Expédition<sup>MC</sup> électronique

Visitez le Centre de ressources Purolator Expédition<sup>MC</sup> électronique à l'adresse <u>https://eship.purolator.com/Site/fr/Default.aspx</u> et cliquez sur Enregistrer.

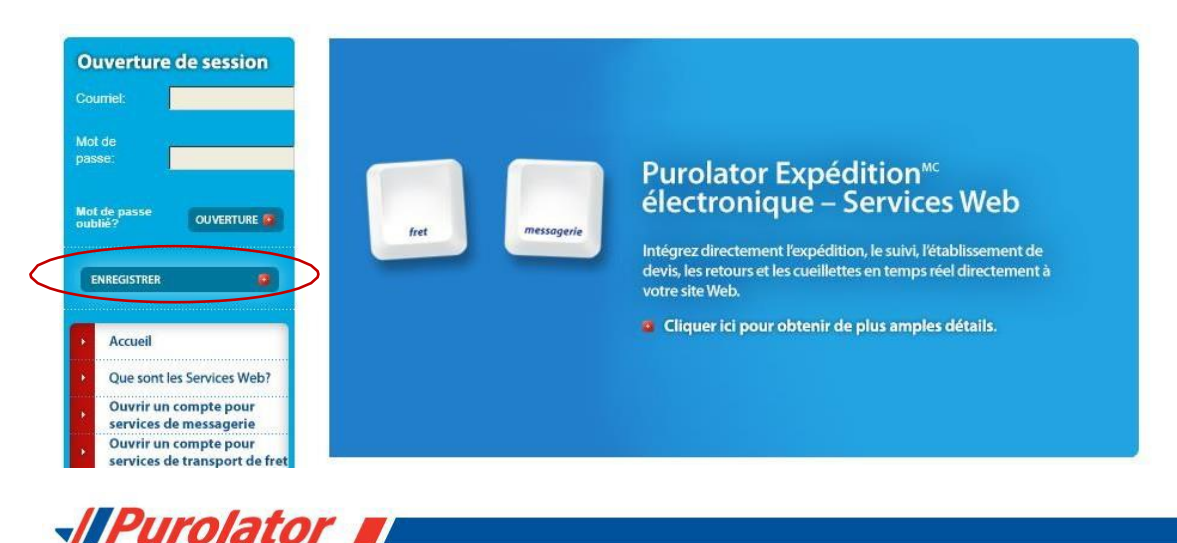

Sur le formulaire d'inscription, sélectionnez la troisième option sous Profil des services Web. Remplissez le formulaire et cliquez sur Soumettre l'inscription.

#### la solution Purolator Expédition électronique -Inscription à Services Web L'inscription pour accéder au Centre de ressources de la solution Purolator Expédition électronique est rapide, facile et gratuite. Une fois inscrit(e), vous pouvez : · Afficher les documents Services Web et des exemples de codes Obtenir une clé de développement pour les services Web · Demander une clé de production pour les services Web Accéder au Forum du développeur de la solution Purolator Expédition électronique Profil des services Web Pour commencer, veuillez sélectionner le profil qui vous décrit le mieux. O Détenteur du compte d'entreprise - J'ai des Programmeur - Je suis un Marchand - Je souhaite ۲ (e) développeur(se) et je recevoir une clé intégrer les ressources souhaite d'activation pour intégrer de services Web dans un site développement et je souhaite l'expédition avec Purolator intégrer des services Web Web ou une application. 😮 à mon magasin en ligne. dans mon site Web ou une 0 application qui ne sera pas revendue. 🕜

#### 3) Activez votre compte

Un courriel sera envoyé à l'adresse courriel que vous avez saisie lors de votre inscription. Ouvrez le courriel et cliquez sur le lien d'activation.

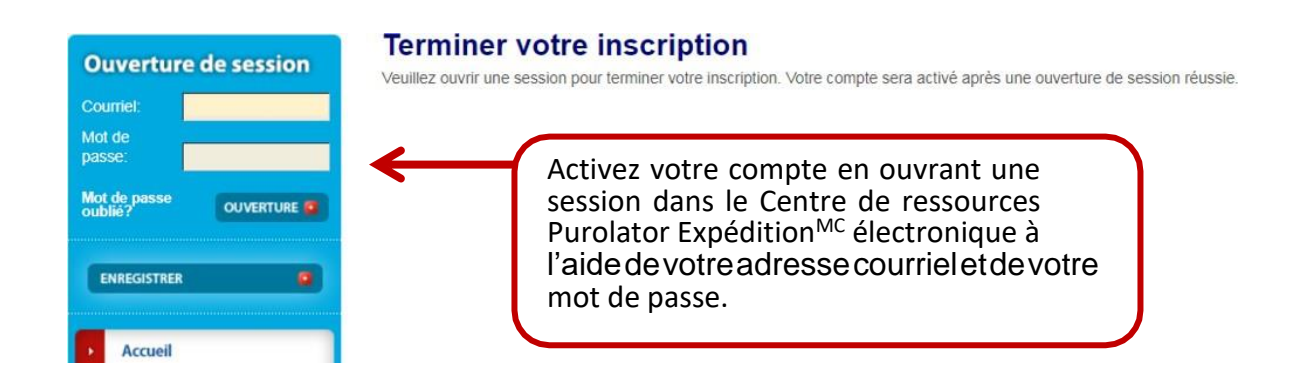

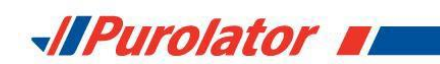

4) Remplissez le formulaire de demande de clé d'activation

Saisissez votre adresse courriel et votre mot de passe de nouveau afin d'accéder au Centre de ressources Purolator Expédition<sup>MC</sup> électronique. Remplissez ensuite le formulaire de demande de clé d'activation pour recevoir votre clé.

## Obtenir une clé d'activation

Si vous avez un magasin en ligne, vous devez obtenir une clé d'activation pour commencer à expédier avec Purolator. Veuillez remplir le formulaire ci-dessous pour recevoir votre clé d'activation.

Si vous avez besoin d'aide, veuillez appeler l'équipe de soutien pour Purolator Expédition en ligne au 1-800-459-5599, ou visitez la section **Soutien**.

| Renseignements sur l'activation                                                                              |                                                                                                    |
|----------------------------------------------------------------------------------------------------|----------------------------------------------------------------------------------------------------|
| ous n'avez pas de compte de Purolator? Demandez<br>ijourd'hui                                                | un compte pour services de messagerie ou services de transport de fret dès                                                        |
| = c hamp obligatoire                                                                                         |                                                                                                    |
| om :                                                                                                    | Smith John                                                                                                    |
| Courriel :*                                                                                                  |                                                                                                    |
| Quelle plateforme de commerce<br>électronique votre magasin en lign<br>utilise-t-il? :*                      | e Shopify by netParcel                                                                                                    |
| Si votre plate-forme de commerce électronique n'e<br>ous étudierons la possibilité de la rendre disponible p | est pas listée ici, veuillez nous en informer en soumettant un formulaire de <b>Soutien</b> .<br>our l'expédition avec Purolator. |
| Numéro de compte de Purolator pour les services d                                                            | ie messagerie : 🛛                                                                                                    |
|                                                                                                    |                                                                                                    |
| Pour des raisons de sécurité, vous devez                                                                     | Je confirm e que je suis le/la détenteur(trice) du compte de Purolator et la principale personne-ressource pour celui-ci.         |
|                                                                                                    | Modalites et conditions                                                                                                    |

-IPurolator

5) Récupérez votre cléd'activation

Vous recevrez votre clé d'activation une fois votre formulaire soumis. Vous recevrez également un courriel contenant les renseignements sur l'activation.

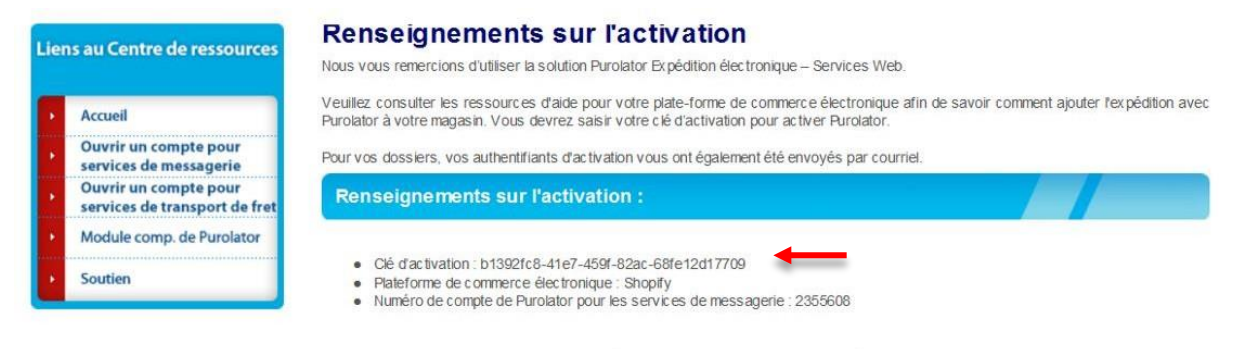

Si vous avez besoin d'alde, veuillez appeler l'équipe de soutien pour Purolator Expédition en ligne au 1-800-459-5599, ou visitez la section Soutien.

Consultez les ressources d'assistance de votre plateforme de commerce électronique pour obtenir de l'aide lors de la configuration de votre module complémentaire d'expédition avec Purolator. Pour activer ce module, vous devrez saisir votre clé d'activation dans les paramètres de votre magasin en ligne.

## Soutien

Si vous avez besoin d'aide ou si vous désirez éventuellement cesser d'utiliser votre compte d'entreprise de Purolator avec une plateforme de commerce électronique, veuillez communiquer avec l'équipe de soutien de Purolator Expédition<sup>MC</sup> électronique au 1 800 459-5599, ou visitez la section Soutien du Centre de ressources Purolator Expédition<sup>MC</sup> électronique.